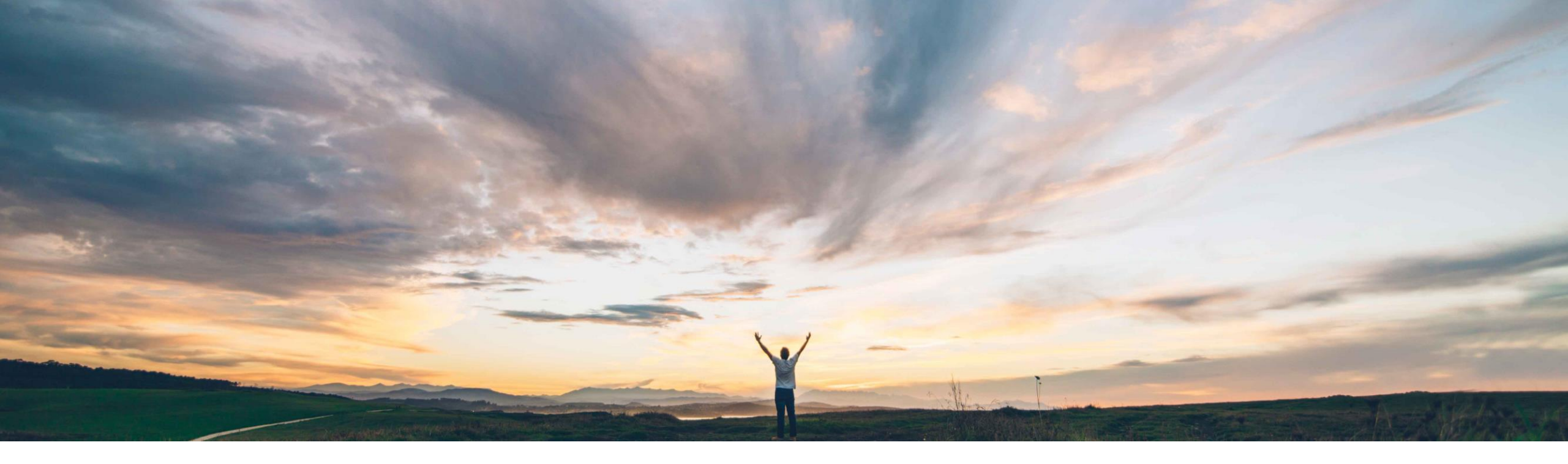

#### SAP Ariba 📈

### November 2018 Release Customer Q&A

Rob Jones, SAP Ariba 1 November 2018

CONFIDENTIAL

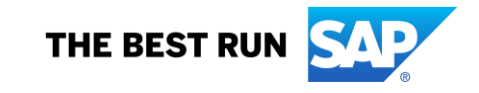

#### **Important notice**

This information reflects the status of SAP Ariba solution planning as of November 2018. All such information is confidential information (per the contract between our companies), and must not be further disclosed, as stated in the confidentiality clause of that contract. This presentation contains only intended guidance and is not binding upon SAP or Ariba to any particular course of business, product strategy, and/or development. Its content is subject to change without notice. SAP and Ariba assume no responsibility for errors or omissions in this document. SAP and Ariba shall have no liability for damages or any kind including without limitation direct, special, indirect, or consequential damages that may result from the use of these materials.

### Agenda

#### Logistics

**General Release Information** 

Key Feature Discussions

- Strategic Procurement (Sourcing, Contracts, Supplier Management & Risk, Spend Visibility)
- Operational Procurement (Guided Buying, Core Procurement, Catalog/Spot Buy, Services, Invoicing)
- SAP Ariba Solutions for Direct Spend (Supply Chain, Sourcing for Direct)
- Technology (Platform, Forms, APIs)

#### Reminders

### Logistics

#### **Additional Dial-in Numbers**

Additional Dial-in numbers link appears in the Meeting invitation as noted below:

https://www.myrcplus.com/cnums.asp?bwebid=997521&ppc=4392894675&num=1-720-897-6637

#### To Ask a Question, please use the WebEx Q & A Panel

- Choose "All Panelists" as the recipient of your question so our SAP Ariba Product Subject Matter Experts may respond.
- Type your question in the text box.
- Click Send.

The Presenter and/or Panelists will attempt to answer your question online or via the audio feed as close to the time the question is asked as possible.

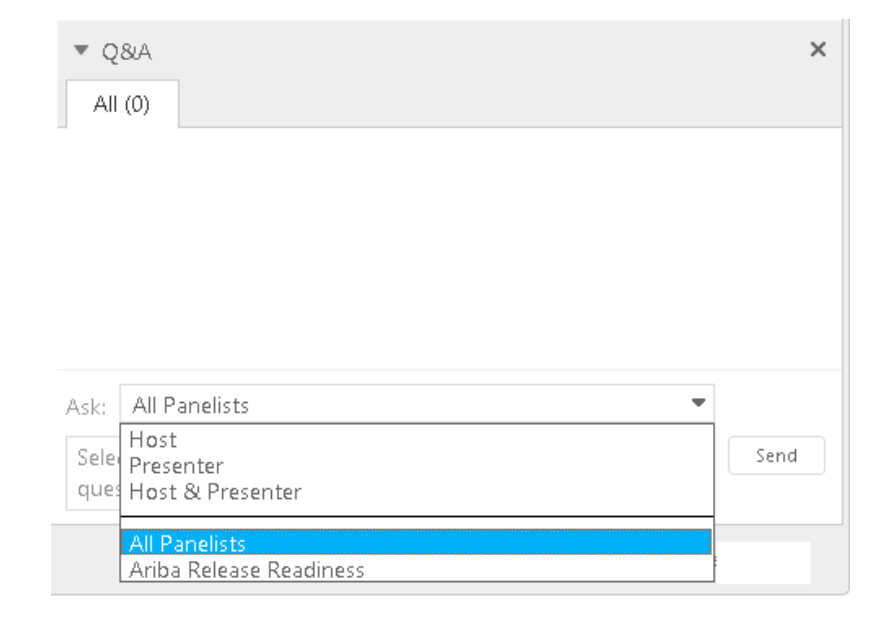

### **General Information Session Materials**

Recordings and presentations will be posted on the Release Readiness tab/tile in Ariba Connect. See the Release Feature Content section on the left side of the page for detailed information. Visit the Archive Page link for prior release content.

| ଳି SAI                             | P Ariba 🎊 Connect                                                                           | Search                                                                                                    |                                                                                                    |                   |                                                                                                    |                                                                                                    |
|------------------------------------|---------------------------------------------------------------------------------------------|----------------------------------------------------------------------------------------------------|----------------------------------------------------------------------------------------------------|-------------------|----------------------------------------------------------------------------------------------------|----------------------------------------------------------------------------------------------------|
| Release                            | e Readiness                                                                                 | Deutsch   English                                                                                                    | <u>Español</u>   <u>Français</u>   <u>日本語</u>   <u>Português</u>                                                                            | 简体中)              | Ż                                                                                                    |                                                                                                    |
|                                    |                                                                                             | Release Feature Content                                                                                                    |                                                                                                    |                   | Release Calendar and R                                                                                                    | esources                                                                                                    |
|                                    | Footure List                                                                                | Palagaa Cuidaa                                                                                                    | Feature Question & Answer                                                                                                    |                   | Calendar                                                                                                    |                                                                                                    |
|                                    |                                                                                             | Release Guides                                                                                                    | Webinar                                                                                                    |                   | Activity                                                                                                    | Planned Date*                                                                                                    |
| plai<br>ava                        | nned new features and supplemental KT (where ilable) coming with the November 2018 release. | October 2018 release are available by<br>clicking the links below.     Ariba Network Release Guide     SAP Ariba Applications Release Guide | Thursday, <b>November 1, 2018</b> .<br>Use the link below to register for this event.<br><u>Register: Nov 2018 Customer Q&amp;A Webinar</u> | *Di<br>dat<br>sch | ovember 2018 Feature Release<br>ecember 2018 Feature Release<br>isclaimer: The release dates above reflect current SAP Ariba p<br>tes will be sent 10 business days prior to each monthly release.<br>nedule at any time without notice and assumes no responsibility<br>st updated: October 22, 2018 | 11/9/2018<br>12/7/2018<br>Janning. A notice confirming the release<br>SAP Ariba may change the release<br>y for errors or omissions. |
| ▶ St                               | trategic Procurement                                                                        |                                                                                                    |                                                                                                    |                   | Additional Readiness R                                                                                                    | Resources                                                                                                    |
| <ul><li>▷ O</li><li>▷ SA</li></ul> | perational Procurement<br>AP Ariba Solutions for Direct Spend                               |                                                                                                    |                                                                                                    | C                 | XML DTD Version Information<br>/ith the November 2018 release, Ariba Network wil                                                                                                    | ll use a new cXML DTD, version                                                                                                    |
| ▶ PI                               | latform & Technology                                                                        | Previous Release Information                                                                                                    |                                                                                                    | 1.                | <ul> <li>If your organization caches the cXML DTD lo<br/>the new version before the general availabilit</li> <li>If your organization does not cache the cXMI</li> </ul>                                                                                                    | cally, you will need to download<br>y (GA) of this release.                                                                          |
| To le<br>inforr                    | arn about the features delivered in past SAP Ariba<br>nation organized by product area.     | a releases, please visit the Release Readiness $\underline{a}$                                                                              | archive page to access previous release                                                                                                    |                   | do anything.                                                                                                    | DTD locally, you do not need to                                                                                                    |

5

**Key Feature Discussions** 

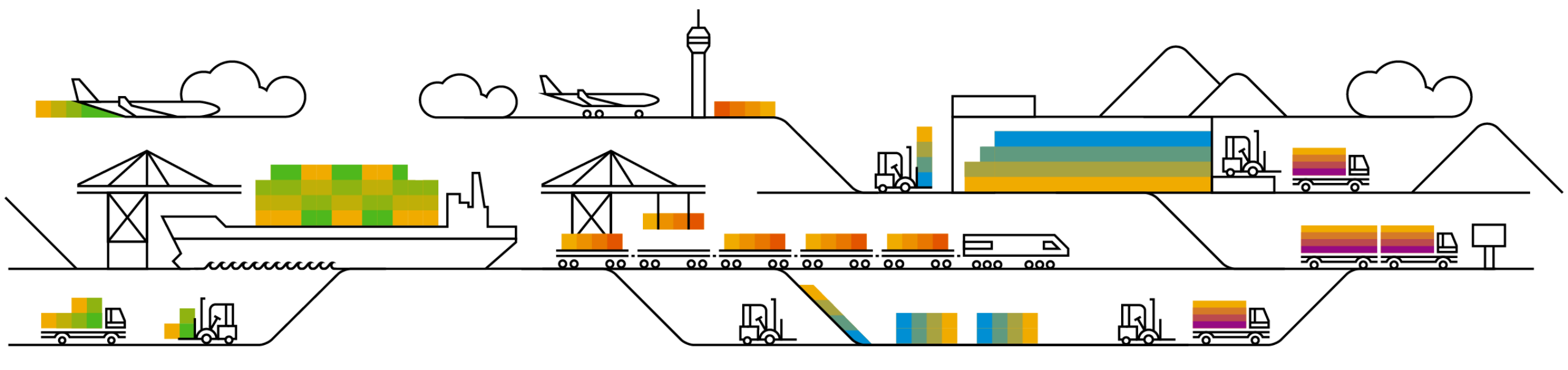

#### **Key Features**

#### Messaging via Ariba Network and SAP Ariba Buying & Invoicing

#### **Strategic Procurement**

Supplier Risk: Residual risk based on severity and probability

#### **Operational Procurement**

Buying and Invoicing: Editing and resubmitting declined service entry sheets (SES)

#### **SAP Ariba Solutions for Direct Spend**

Supply Chain: Forecast and supplier-managed inventory (SMI) data unification

### Strategic Procurement Supplier Risk: Residual risk based on severity and probability

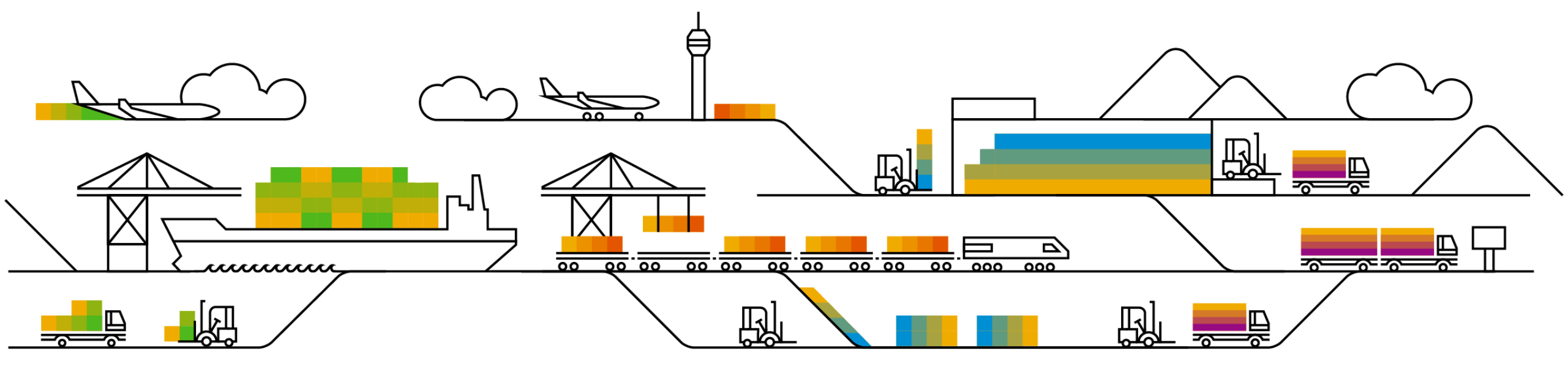

#### **Experience key benefits**

Ease of implementation

**Geographic relevance** 

This capability automatically calculates the residual risk of an engagement taking into account the probability and severity of related issues.

Some complexity

Global

The system automatically aggregates the risk ratings across all issues linked to an engagement.

This helps prioritize risk mitigation activities, track their impact on the overall engagement and in turn helps lower the residual risk of engaging with suppliers and third parties.

#### **Prerequisites and Limitations**

Entitlement to SAP Ariba Supplier Risk.

SAP Supplier Risk Engagement Request and Issue Management features should be turned on and implemented.

#### Customer challenge

The inherent risk of an engagement is based on key attributes that impact risk, such as the commodity being purchased, and this can varv based on the region and/or department using the good or service. Inherent risk is supplier agnostic.

Feature at a Glance

**Residual risk** refers to the risk that remains after all of the risks associated with a specific supplier or third-party engagement have been identified, assessed, and settled.

Customers need an efficient way to assess the residual risk of supplier engagements as they are mitigating issues with engagements. The residual risk of issues need to take into account the combination of the issue's severity and probability.

#### Solution area

SAP Ariba Supplier Risk

#### Meet that challenge with **SAP** Ariba

Introducing: Residual risk based on severity and probability

This feature introduces the ability to identify the residual risk for control-based supplier engagement risk assessment projects based on the probability and severity of all associated issues.

During the control-based engagement risk assessment process, the requester and stakeholders can raise issues for it or to specific controls. Based on mappings that you define in site master data, the combined probability and severity of an issue determine its residual risk, and the highest (most risky) level for all of the issues in an engagement determines the residual risk for the engagement itself.

#### Implementation information

This feature is "on" by default for customers of SAP Ariba Supplier Risk.

Setting up residual risk in control-based engagement risk assessment projects involves configuring severity and probability questions in the issue management project template and importing site master data to define how to classify risk for different combinations of issue severity and probability.

### Introducing: Residual risk based on severity and probability

Workflow for residual risk at engagement level

- 1. A customer administrator imports site master data for residual risk, including issue probabilities, issue severities, risk classifications, and residual risk mappings.
- 2. A template creator configures questions for severity and probability in the inherent issue survey document in the issue management project template and publishes the new version of the template.
- 3. A requester requests a new supplier or third-party engagement.
- 4. Approvers approve the request and the control-based engagement risk assessment project proceeds through its workflow.
- 5. Engagement stakeholders create issues for the engagement or control decision makers create issues for specific controls.
- 6. Those issues proceed through their individual workflows and issue stakeholders set their probability and severity, using probability and severity levels defined in the master data.
- 7. Each issue generates a residual risk rating based on the residual risk mappings in site master data. Issue approvers and other stakeholders take that rating into account when deciding how to resolve the issue and approving a resolution. Control decision makers take the ratings of control-based issues into account when deciding whether to mark the control as effective or ineffective.
- 8. The risk ratings of each individual issue apply to the engagement residual risk rating. The engagement uses the highest rating from its associated issues.
- 9. If a user with the appropriate permissions decides that the engagement's overall residual risk is higher or lower than the rating automatically assigned to it based on its issues, they can edit the engagement risk rating. The original automatic rating shows alongside the edited rating. If a new issue with a higher rating than either the original rating or the edited rating is created after this point, that new higher rating becomes the original rating but the edited rating remains in place.
- 10. Engagement approvers and other stakeholders take its residual risk rating into account when deciding whether or not to approve the overall engagement.

### Introducing: Residual risk based on severity and probability

- 1. This feature introduces a new field, Residual Risk, in the Engagement Summary area of the engagements page. The Residual Risk field shows the residual risk of an issue based on its probability and severity, or of an engagement based on the highest residual risk rating of its associated issues.
- 2. The Residual Risk field is also shown in the Issue details area of the issue page, where it shows the residual risk for the individual issue.
- 3. This feature also introduces a new area, Risk Issues, on the engagement page for control-based engagement risk assessment projects.

| Engagement Summary                 |                                               |                                                                         |                |                            |              |                |
|------------------------------------|-----------------------------------------------|-------------------------------------------------------------------------|----------------|----------------------------|--------------|----------------|
| Engagement request<br>WS1462585876 | Title<br>sha 15Sep18 8:00am ResidualRisk      | Status<br>Custom Project Approval - In Progr                            | ess            |                            |              |                |
| Requester<br>Sharada Gurrum        | Owner<br>Sharada Gurrum                       | Inherent Risk (Commodity)<br>High                                       | ∧ Ris<br>Title | e Risk Control             | Severity     | Status         |
| Requested on<br>Sep 15, 2018       | Residual Risk - (Original rating: Low)<br>Low | ✓ Issue details                                                         |                | sidual risk test<br>a RR_2 | Sev1<br>High | Draft<br>Draft |
|                                    |                                               | Engagement<br>Engagement request (ID:WS1462585876)                      | Issue          | ue 1                       | High         | Draft          |
|                                    |                                               | Issue<br>WS1464299235 Created By: customersupportadmin On Sep<br>Status |                | 2018                       |              |                |
|                                    |                                               | Draft<br>Residual Risk<br>Low                                           |                |                            |              |                |

### Introducing: Residual risk based on severity and probability

4. In the issue management project template, this feature introduces new project fields, Issue Probability, Issue Severity, and Issue Residual Risk. Here you see the survey document in the issue management project template which includes a question for severity and a question for probability each mapped to the new project fields.

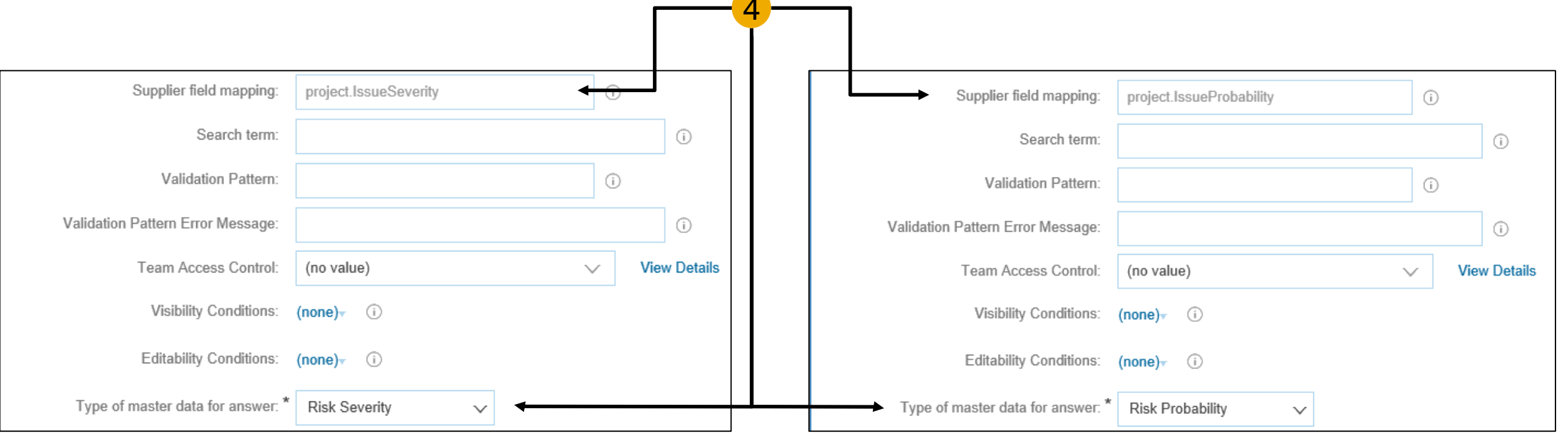

### Introducing: Residual risk based on severity and probability

- 5. In the control-based engagement risk assessment project template a new project field is introduced: Engagement Residual Risk.
- 6. In the Site Manager > Data Import/Export task of Ariba Administrator, this feature introduces the following new data import and export tasks:
- **Import Residual Risk Mappings** used to define residual risk mappings. Residual risk mappings assign a risk classification to each possible combination of probability and severity. Users managing issues in control-based engagement risk assessment projects assign those issues a probability and a severity, and the combination determines its residual risk.

For example, you can assign a risk classification of 1 (the lowest classification) to an issue with a probability of Remote and a severity of Minor, and a risk classification of 5 (the highest classification) to an issue with a probability of Very Likely and a severity of Acute. The diagram illustrates an example of this.

#### **Export Residual Risk Mappings**

| 1        | Acute  | Critical | Critical | Critical | Critical | Critical    |
|----------|--------|----------|----------|----------|----------|-------------|
|          | Severe | Severe   | Severe   | Critical | Critical | Critical    |
| Severity | High   | High     | High     | Severe   | Severe   | Critical    |
| (Impact) | Medium | Medium   | Medium   | High     | High     | High        |
|          | Low    | Low      | Low      | Medium   | Medium   | Medium      |
|          | Minor  | Low      | Low      | Low      | Low      | Low         |
| •        |        | Remote   | Unlikely | Possible | Likely   | Very Likely |

### Feature at a Glance Introducing: Residual risk based on severity and probability

Import Risk Probabilities – used to define risk probabilities. Risk probabilities are indicators of how likely an issue is to actually occur on a scale from low to high. Users managing issues in control-based engagement risk assessment projects assign those issues a probability.

#### **Export Risk Probabilities**

#### Import Translations for Risk Probabilities

**Import Risk Severities** – used to define risk severities. Risk severities are indicators of how serious or critical an issue is on a scale from low to high. Users managing issues in control-based engagement risk assessment projects assign those issues a severity.

#### **Export Risk Severities**

**Import Translations for Risk Severities** 

### **Planned Features**

### **Strategic Procurement**

#### **Supplier Management and Risk**

- 1. Inherent risk based on engagement commodity or service criticality
- 2. Residual risk based on severity and probability (highlight feature)
- 3. Ability to upload risk control status for suppliers

#### **Operational Procurement**

# Buying and Invoicing: Editing and resubmitting declined service entry sheets (SES)

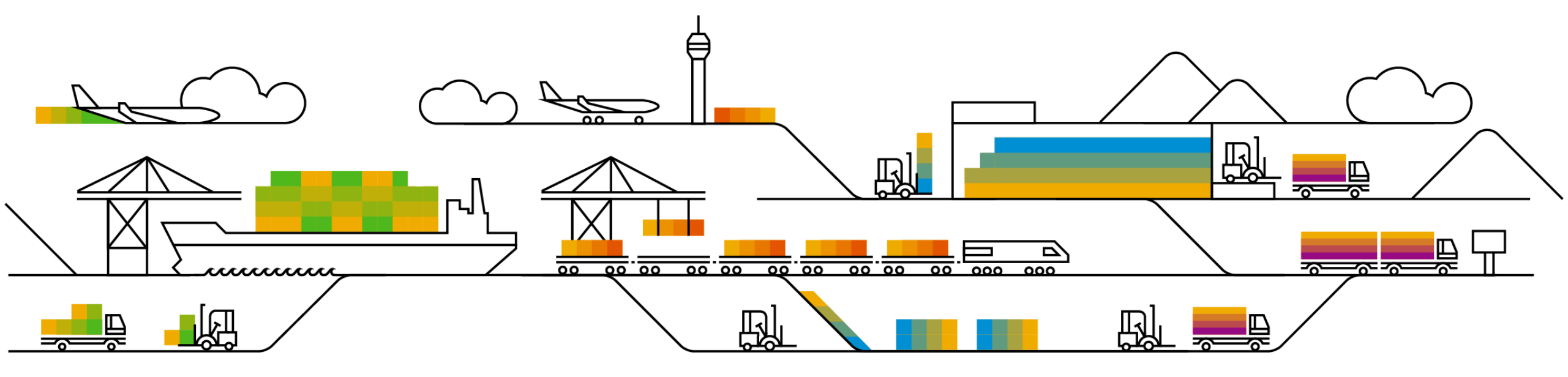

#### Solution area

**Operational Procurement / Ariba Network** 

## Meet that challenge with SAP Ariba

Introducing: Editing and resubmitting declined service entry sheets (SES)

Suppliers can now differentiate between service entry sheets that were rejected by buyers and those that were declined in the ERP system. Suppliers can edit and resubmit the declined service entry sheets if the buyer administrator allows this.

A new status is created with this feature: "Failed in External System"

#### **Experience key benefits**

This feature allow the supplier on Ariba Network to clearly identify and correct problems with a Service Sheet that can occur when it is pushed to the ERP.

#### Implementation information

This feature is "on" by default.

#### **Prerequisites and Limitations**

Requires CIG or CI9 SP2 HF14 for integration to ERP.

Low-touch / Simple

Global

Ease of implementation

Geographic relevance

### Feature at a Glance

Customer challenge

entry sheets as Rejected if:

(technical validation)

(commercial validation).

The Ariba Network displayed the status of service

the service entry sheets were declined in the ERP

the service entry sheets were rejected by buyers

In both cases, the status of service entry sheets changed to *Rejected*, but suppliers had no way of knowing whether it was declined or rejected. They

### Introducing: Editing and resubmitting declined service entry sheets (SES)

#### **User Interface Changes**

| Service Sheet: declinedSESPO2_S                                                                                                    | SES                                                     | Done Previous |                                 |
|----------------------------------------------------------------------------------------------------|---------------------------------------------------------|---------------|---------------------------------|
| Create Invoice Edit Print Down                                                                                                    | oad PDF Export cXML                                     |               |                                 |
| Detail History                                                                                                    |                                                         |               |                                 |
| Declined Service Entry Sheet:<br>Reasons:<br>Buyer notification check<br>Edit & Resubmit                                                                |                                                         |               |                                 |
| Service Sheet<br>(Failed in External System)<br>declinedSEPPO2_SES<br>Date: 25 Jun 2018<br>Purchase Order: ≧ declinedSESPO2<br>Subtolal: \$1,025.00 USD | Subtotal: \$1,025.00 USD                                |               | Ariba Net<br>HOME INBOX         |
| From<br>dev3supplier001<br>dev3supplier001                                                                                                    | To<br>New York<br>JUnitOrg - bFi1jXBV59dc96c41009890390 |               | Invoices Order C<br>Service She |
| Juniturinny<br>Arkansas City, AR 71630<br>United States                                                                                                 | NEW YORK, NY 10001<br>United States<br>Address ID: 3000 |               | ▼ Search F                      |

The Search Filters section on the Service Sheets page now displays the **Failed in External System** status in the Status dropdown list. On the Details tab of the service entry sheet page, Ariba Network displays the **Declined Service Entry Sheet** section for declined service entry sheets.

| Ariba N | Network                        |                           | · · · · · · · · · · · · · · · · · · · | ×                                |                       |                |                        |        |
|---------|--------------------------------|---------------------------|---------------------------------------|----------------------------------|-----------------------|----------------|------------------------|--------|
| HOME II | NBOX OUTBOX PLANN              | ING CUSTOMIZATION         | CATALOGS SUPPLIER EN                  | ABLEMENT ADMINISTRATIC           | on reports            | UPLOAD/DOWN    | LOAD MORE <del>v</del> |        |
| nvoices | Order Confirmations Ship No    | tices Service Sheets      | Notifications Unassigned Invo         | pices Pending Queue Mo           | ore                   |                |                        |        |
| Service | Sheets                         |                           |                                       |                                  |                       |                |                        |        |
| ▼ Sea   | arch Filters                   |                           |                                       |                                  |                       |                |                        |        |
|         | Supplier:                      | (no value) 🗸              |                                       | Status:                          | (no value)            | $\sim$         |                        |        |
|         | Service Sheet Number:          |                           | 1                                     | Include SES for canceled orders: | (no value)            |                |                        |        |
|         | Match Service Sheet Number By: | Partial number Exact      | number                                | Routing Status:                  | Sent                  |                |                        |        |
|         | Order Number:                  |                           | 0                                     |                                  | Failed                |                |                        |        |
|         | Date Range                     | Last 14 days 🗸            |                                       |                                  | Approved              |                |                        |        |
|         | buto hungo.                    | 12 Jun 2018 - 25 Jun 2018 |                                       |                                  | Invoiced              |                |                        |        |
|         |                                |                           |                                       | Number of Results: 100           | Partially Invoiced    |                | Save Preferences       | Reset  |
|         |                                |                           |                                       |                                  | Eailed in External S  | wetern         |                        |        |
|         |                                |                           |                                       |                                  | T allog in External o | ystom          |                        |        |
|         | service Sheet #                | Supplier                  | Related PO                            | Date                             | Amount                | Routing Status | Status                 |        |
| 1       | gur_Ses_v1                     | dev3supplier001           | gur_v1                                | 18 Apr 2018                      | 700.00 EUR            | Acknowledged   | Approved               |        |
| 1       | AutoGener1_SES                 | dev3supplier001           | AutoGener1                            | 18 Apr 2018                      | 350.00 EUR            | Acknowledged   | Failed in External     | System |
| -       | Notifyrejectedtouser21321_SES  | dev3supplier001           | Notifyrejectedtouser21321             | 17 Apr 2018                      | 350.00 EUR            | Acknowledged   | Rejected               |        |
| -       | Notifyrejectedtouser_SES       | dev3supplier001           | Notifyrejectedtouser                  | 17 Apr 2018                      | 350.00 EUR            | Acknowledged   | Failed in External     | System |

### Introducing: Editing and resubmitting declined service entry sheets (SES)

#### **Administrator changes**

On the **Network** tab of the **Notifications** page, the options for service sheet failure are modified to include declined service entry sheets. The revised notification rules are:

| Service Sheet         |                                                                                                    |                                   |
|-----------------------|----------------------------------------------------------------------------------------------------|-----------------------------------|
| Туре                  | Send notifications when                                                                                      | To email addresses (one required) |
| Service Sheet Failure | Send a notification when service sheets are undeliverable, rejected, or declined.                            | user@supplier.com                 |
|                       | Send a notification when service sheets are undeliverable, rejected, or declined to the user who created it. |                                   |

On the **Default Transaction Rules** page, Ariba Network now displays the **Failed in External System** option for the **Allow suppliers to reuse service sheet numbers** rule.:

| $\checkmark$                                                                   |  |  |  |  |  |  |  |  |  |  |
|--------------------------------------------------------------------------------|--|--|--|--|--|--|--|--|--|--|
| Allow service sheet numbers to be reused for service sheets with the following |  |  |  |  |  |  |  |  |  |  |
| statuses:                                                                      |  |  |  |  |  |  |  |  |  |  |
| Canceled                                                                       |  |  |  |  |  |  |  |  |  |  |
| Rejected                                                                       |  |  |  |  |  |  |  |  |  |  |
| Failed in External System                                                      |  |  |  |  |  |  |  |  |  |  |
| Failed                                                                         |  |  |  |  |  |  |  |  |  |  |

### **Planned Features**

### **Operational Procurement**

#### **Buying and Invoicing**

- 1. Ship notice customization
- 2. Editing and resubmitting declined service entry sheets (SES) (highlight feature)
- 3. Enhancement of Japan eDocument Act (see release guide)
- 4. Fuzzy search capability
- 5. Displaying translated labels of custom fields to buyer users (see release guide)
- 6. Downloading the latest submitted bid (see release guide)
- 7. e-Invoicing support for Iceland (see release guide)
- 8. Migration of Mexico Tax Invoicing from Quadrem ESP to AN (see release guide)

### **Planned Features**

#### **Operational Procurement**

#### Catalog and Spot Buy

1. Display of Price Unit Quantity of catalog items in the user interface (see release guide)

#### **SAP Ariba Solutions for Direct Spend**

Supply Chain: Forecast and supplier-managed inventory data unification

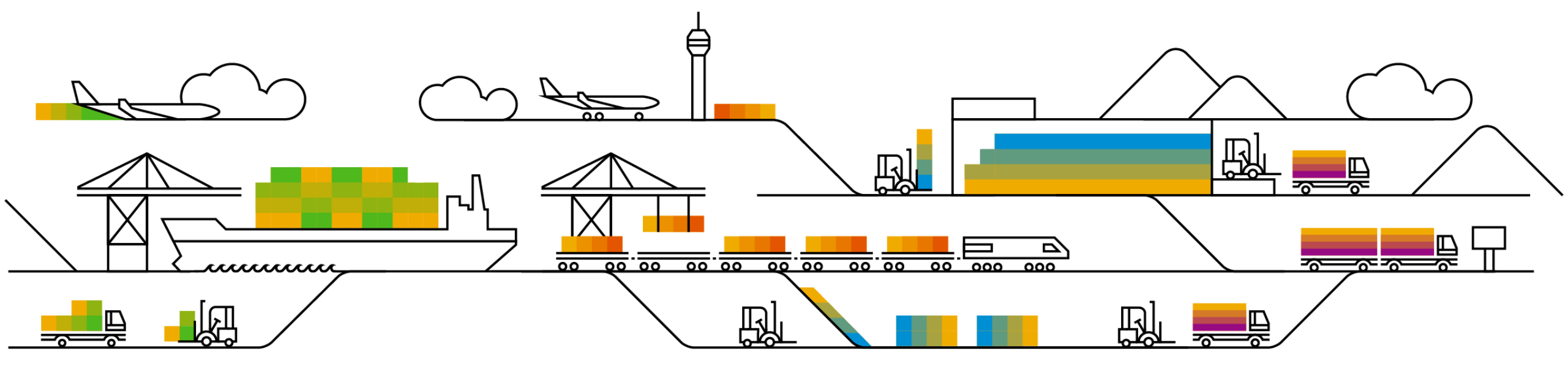

Low touch / simple Global

### Introducing: Forecast and supplier-managed inventory data unification

#### **Customer challenge**

Large customers have defined and managed their business process by having Inventory Management and Planning functions in specialized systems. This causes a unique challenge when the same master data elements like product and location information is transferred from more that one system. There is a need to resolve the system difference and provide a combined view as the data is meant for a unique collaboration process.

## Meet that challenge with SAP Ariba

With the forecast and supplier-managed inventory data unification feature, buyers and suppliers can choose to show a single view of combined forecast and supplier-managed inventory processes, including for replenishment orders, that are orchestrated across multiple ERP systems. The **System ID** field identifies which ERP system provided the data. For suppliers, the combined view is displayed by default.

#### **Experience key benefits**

In such a multi-system environment where data is segregated based on the internal processes defined by the business this feature allows to converge the data in a single view for external collaboration. On the Buyer side the feature provides the required flexibility to deal with internal data and process complexities. On the supplier side it provides better usability and a consistent, transparent view into buyers planning collaboration data along with the corresponding process type.

#### Solution area

SAP Ariba Supply Chain Collaboration

#### Implementation information

This feature is "on" by default for customers of SAP Ariba Supply Chain Collaboration for Buyers who are also entitled for the Inventory Add-On as well as the Forecast Add-On.

#### **Prerequisites and Limitations**

Suppliers have to be enabled for Ariba Supply Chain Collaboration by the Buyer.

Part status actions (Make active, Make inactive, and Clear data) are not supported in this unified view.

### Introducing: Forecast and supplier-managed inventory data unification

The forecast and supplier-managed inventory data unification feature displays, combined in a single entry on the **Planning**  $\rightarrow$  **Planning Collaboration** page, any data for forecast and supplier-managed inventory that have the same buyer, supplier, part, and plant. A **Multiple** value in the **Process type** column indicates the line item has combined data.

| Ariba \$                 | Dea Supply Chain Collaboration Test Mode Company Settings - Brian Chappell - Help Center >> |                   |            |                   |           |             |                            |                           |                  |       |          |      |        |          |                               |                               |         |         |
|--------------------------|---------------------------------------------------------------------------------------------|-------------------|------------|-------------------|-----------|-------------|----------------------------|---------------------------|------------------|-------|----------|------|--------|----------|-------------------------------|-------------------------------|---------|---------|
| HOME                     | INBOX OUTBOX                                                                                | QUALITY           | PLANNING   | CATALOGS          | REPORTS   | UPLOAD/D    | OOWNLOAD                   |                           |                  |       |          |      |        |          |                               |                               |         |         |
| Forecast                 | Planning Collaboration                                                                      | Sales Report      |            |                   |           |             |                            |                           |                  |       |          |      |        |          |                               |                               |         |         |
| Diagonina                | Colloboration                                                                               |                   |            |                   |           |             |                            |                           |                  |       |          |      |        |          |                               |                               |         |         |
| Planning                 | Collaboration                                                                               |                   |            |                   |           |             |                            |                           |                  |       |          |      |        |          |                               |                               |         |         |
| <ul> <li>Sear</li> </ul> | ch filters                                                                                  |                   |            |                   |           |             |                            |                           |                  |       |          |      |        |          |                               |                               |         |         |
|                          |                                                                                             |                   |            |                   |           |             |                            |                           |                  |       |          |      |        |          |                               | « Pa                          | age 2 🔻 | » 🕮     |
|                          |                                                                                             |                   |            |                   |           |             |                            |                           | Stock on hand    | Stock | c levels |      | Days o | f supply |                               |                               |         |         |
| Customer                 | Customer part no.                                                                           | Supplier          | r part no. | Customer location | Lead time | Part status | Last customer update       | Last supplier update 1    | Status           | Min.  | Max.     | Unit | Min.   | Max.     | Projected Stock<br>- 10 weeks | Process type                  |         |         |
| TechDroni                | K II-14415                                                                                  | II-14419          | Э          | 0001 (Werk 0001)  | 21        | active      | 19 Jul 2018 5:08:13 AM     | 31 Aug 2018 2:54:26<br>AM | No data          | 0     | 0        | PCE  |        |          |                               | Multiple                      |         | Details |
| TechDroni                | DICE-DP-0500                                                                                |                   |            | 0001 (Werk 0001)  | 7         | active      | 31 Aug 2018 1:53:39 PM     | 10 Sep 2018 8:43:50<br>AM | Below minimum    | 700   | 1000     | EA   |        |          |                               | Multiple                      |         | Details |
| TechDroni                | VM1_PROC-LS-AB-<br>9999                                                                     |                   |            | 3200 (Atlanta)    | 2         | active      | 29 May 2018 1:38:16 AM     | 10 Sep 2018 3:46:23<br>PM | No data          |       |          | EA   |        |          |                               | Replenishment                 |         | Details |
| TechDroni                | FU_RO_0001                                                                                  |                   |            | 0001 (Werk 0001)  | 2         | active      | 13 Sep 2018 10:29:30<br>PM | 12 Sep 2018 7:07:43<br>AM | No data          | 200   | 500      | EA   |        |          |                               | Replenishment                 |         | Details |
| TechDroni                | DICE-DP-0800                                                                                |                   |            | 0001 (Werk 0001)  | 21        | active      | 10 Sep 2018 8:52:36 AM     | 14 Sep 2018 2:55:20<br>AM | Below minimum    | 450   | 1000     | EA   | 20     | 20       |                               | Replenishment                 |         | Details |
| TechDroni                | « II-14417                                                                                  | II-14417<br>VENDO | 7-<br>)R   | 0001 (Werk 0001)  | 35        | active      | 10 May 2018 5:04:22 PM     | 17 Sep 2018 6:35:57<br>AM | Above<br>maximum | 500   | 1000     |      |        |          |                               | Multiple                      |         | Details |
| TechDroni                | BP_SMI_TST0                                                                                 |                   |            | 0001 (Werk 0001)  | 7         | active      | 17 Aug 2017 6:00:17 AM     | 20 Sep 2018 5:43:33<br>AM | Below minimum    | 240   | 350      |      |        |          |                               | Supplier managed<br>inventory |         | Details |
| TechDroni                | c 211                                                                                       | CW08_5            | S442       | 0001 (Werk 0001)  | 10        | active      | 19 Jun 2018 1:31:13 AM     |                           | On track         | 10    | 150      | EA   |        |          |                               | Multiple                      |         | Details |
| TechDroni                | d II-14419                                                                                  | II-14419          | Э          | 0001 (Werk 0001)  |           | active      | 19 Jan 2018 9:34:21 AM     |                           | No data          |       |          |      |        |          |                               | Forecast                      |         | Details |
| TechDroni                | VM_TEST_1                                                                                   |                   |            | 0001 (Werk 0001)  | 7         | active      | 17 Jul 2018 7:16:13 AM     |                           | No data          | 100   | 160      | EA   |        |          |                               | Multiple                      |         | Details |
| TechDroni                | ERP2-14415                                                                                  | ERP2-1            | 4419       |                   | 21        | active      | 22 Apr 2018 10:43:48 PM    |                           | No data          |       |          | PCE  |        |          |                               | Supplier managed<br>inventory |         | Details |
| TechDroni                | ERP3-14415                                                                                  | ERP3-1            | 4419       |                   | 21        | active      | 22 Apr 2018 10:43:48 PM    |                           | No data          |       |          | PCE  |        |          |                               | Supplier managed<br>inventory |         | Details |
| TechDroni                | ERP4-14415                                                                                  | ERP4-1            | 4419       |                   | 21        | active      | 22 Apr 2018 10:43:48 PM    |                           | No data          |       |          | PCE  |        |          |                               | Supplier managed<br>inventory |         | Details |
| TechDroni                | CSC_SMI_SSD                                                                                 |                   |            | 0001 (Werk 0001)  | 0         | active      | 2 Sep 2018 9:41:36 AM      |                           | No data          | 0     | 0        | EA   |        |          |                               | Replenishment                 |         | Details |
| TechDroni                | CSC_II-14417                                                                                |                   |            | 0001 (Werk 0001)  | 35        | active      | 31 Aug 2018 10:58:23<br>AM |                           | No data          |       |          | PCE  |        |          |                               | Replenishment                 |         | Details |
|                          |                                                                                             |                   |            |                   |           |             |                            |                           |                  |       |          |      |        |          |                               | <b>«</b>                      | Page 2  | • »     |
| 0 m m - 1                | Alexes area i                                                                               | Dala M            | ·          | Out of starts     | No. data  |             |                            |                           |                  |       |          |      |        |          |                               |                               |         |         |

### Introducing: Forecast and supplier-managed inventory data unification

In the Details view the table shows key figures for both forecast data and supplier-managed inventory including replenishment orders, that belong to the same buyer, supplier, part, and plant.

| and cappiy chains                                                                                                    | condocration     |                  |                 |             |             |             |             |          |           |  |  |  |  |  |
|----------------------------------------------------------------------------------------------------|------------------|------------------|-----------------|-------------|-------------|-------------|-------------|----------|-----------|--|--|--|--|--|
| HOME INBOX OUTBOX                                                                                                    | QUALITY PLANNING | CATALOGS REPORTS | UPLOAD/DOWNLOAD |             |             |             |             |          |           |  |  |  |  |  |
| Forecast Planning Collaboration                                                                                                    | Sales Report     |                  |                 |             |             |             |             |          |           |  |  |  |  |  |
| < Planning details                                                                                                    |                  |                  |                 |             |             |             |             |          |           |  |  |  |  |  |
| TechDronix Part no. DICE-DP-0500   Customer Location Werk 0001                                                                                                    |                  |                  |                 |             |             |             |             |          |           |  |  |  |  |  |
| View by Daily View Starting from 09/24/2018                                                                                                    |                  |                  |                 |             |             |             |             |          |           |  |  |  |  |  |
|                                                                                                    |                  |                  |                 |             |             |             |             |          |           |  |  |  |  |  |
| ► Chart                                                                                                    |                  |                  |                 |             |             |             |             |          |           |  |  |  |  |  |
| Stock on hand: 641 (EA) Part details                                                                                                    |                  |                  |                 |             |             |             |             |          |           |  |  |  |  |  |
| Stock on hand: 641 (LA)         Part details         Cast sets to may 2010 1.21.41 m           Key figures         24 Sep 2018         25 Sep 2018         27 Sep 2018         28 Sep 2018         29 Sep 2018         30 Sep 2018         1 Oct 2018         2 Oct 2018 |                  |                  |                 |             |             |             |             |          |           |  |  |  |  |  |
| Forecast ( II-001_DEV                                                                                                    | 24 000 2010      | 200002010        | 20 000 2010     | 21 000 2010 | 20 000 2010 | 25 000 2010 | 00 000 2010 | 10012010 | 2 0012010 |  |  |  |  |  |
| Order forecast                                                                                                    |                  |                  |                 |             |             |             |             |          |           |  |  |  |  |  |
| Cumulative forecast                                                                                                    | 0                | 0                | 0               | 0           | 0           | 0           | 0           | 0        |           |  |  |  |  |  |
| Forecast commit                                                                                                    |                  |                  |                 |             |             |             |             |          |           |  |  |  |  |  |
| Cumulative forecast commit                                                                                                    | 0                | 0                | 0               | 0           | 0           | 0           | 0           | 0        |           |  |  |  |  |  |
| Forecast deviation                                                                                                    | 0                | 0                | 0               | 0           | 0           | 0           | 0           | 0        |           |  |  |  |  |  |
| Forecast change                                                                                                    | 0                | 0                | 0               | 0           | 0           | 0           | 0           | 0        |           |  |  |  |  |  |
| Upside forecast 🧳                                                                                                    |                  |                  |                 |             |             |             |             |          |           |  |  |  |  |  |
| CS target                                                                                                    |                  |                  |                 |             |             |             |             |          |           |  |  |  |  |  |
| PO Total                                                                                                    |                  |                  |                 |             |             |             |             |          |           |  |  |  |  |  |
| Supplier managed inventory<br>(II-001_DEV   Q5KCLNT002)                                                                                                    |                  |                  |                 |             |             |             |             |          |           |  |  |  |  |  |
| Gross demand                                                                                                    |                  |                  |                 |             |             |             |             |          |           |  |  |  |  |  |
| Firmed orders                                                                                                    |                  |                  |                 |             |             |             |             |          |           |  |  |  |  |  |
| Supply 🖋                                                                                                    |                  |                  |                 |             |             |             |             |          |           |  |  |  |  |  |
| In transit                                                                                                    |                  |                  |                 |             |             |             |             |          |           |  |  |  |  |  |
| Projected stock                                                                                                    | 641              | 641              | 641             | 641         | 641         | 641         | 641         | 641      |           |  |  |  |  |  |
| Minimum proposal                                                                                                    | 59               | 59               | 59              | 59          | 59          | 59          | 59          | 59       |           |  |  |  |  |  |
| Maximum proposal                                                                                                    | 359              | 359              | 359             | 359         | 359         | 359         | 359         | 359      |           |  |  |  |  |  |
| ASN received                                                                                                    |                  |                  |                 |             |             |             |             |          |           |  |  |  |  |  |
| Days' supply (SMI)                                                                                                    | 365              | 364              | 363             | 362         | 361         | 360         | 359         | 358      |           |  |  |  |  |  |

© 2018 SAP SE or an SAP affiliate company. All rights reserved.

### Introducing: Forecast and supplier-managed inventory data unification

The chart provides links for Projected stock, Supply and demand, and Forecast views.

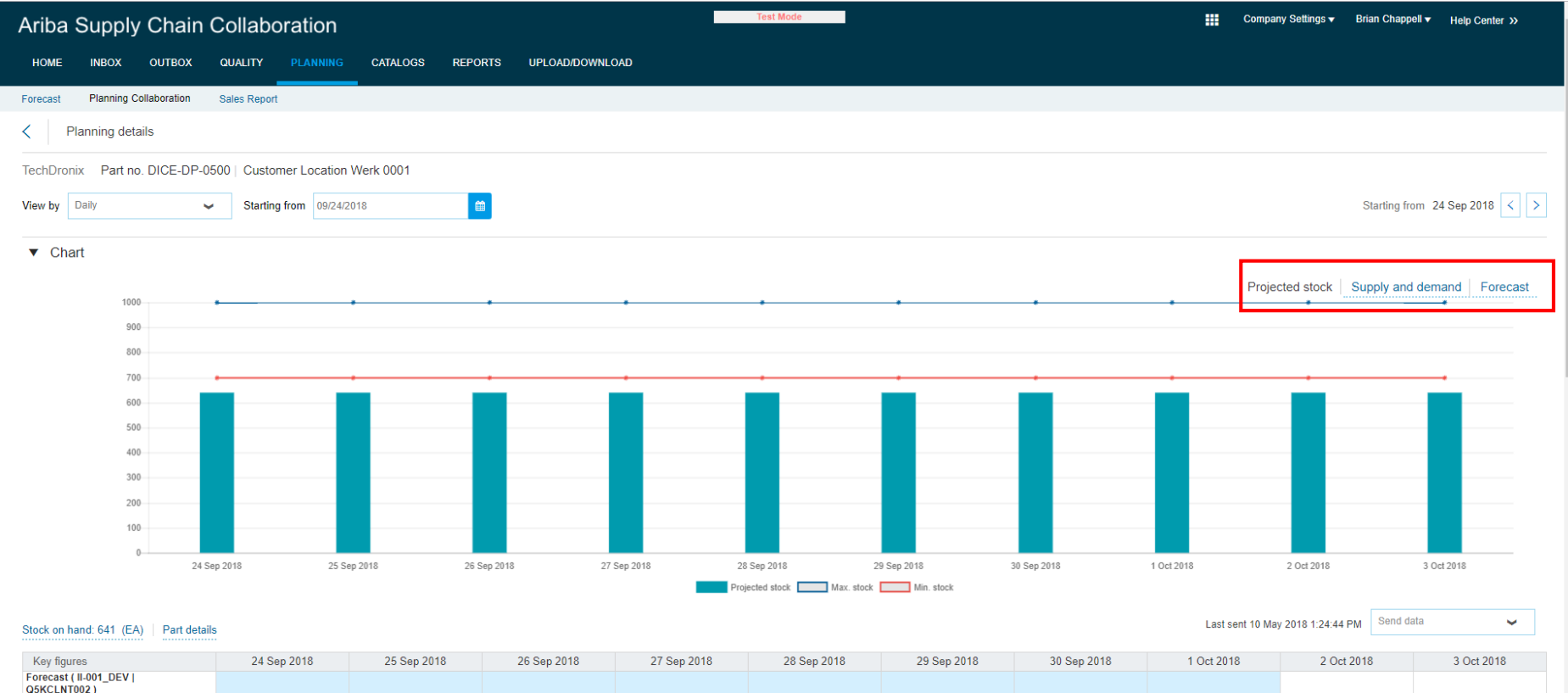

| Key figures                             | 24 Sep | 2018 | 25 Sep 2018 | 26 Sep 2018 | 27 Sep 2018 | 28 Sep 2018 | 29 Sep 2018 | 30 Sep 2018 | 1 Oct 2018 | 2 Oct 2018 | 3 Oct 2018 |
|-----------------------------------------|--------|------|-------------|-------------|-------------|-------------|-------------|-------------|------------|------------|------------|
| Forecast ( II-001_DEV  <br>Q5KCLNT002 ) |        |      |             |             |             |             |             |             |            |            |            |
| Order forecast                          |        |      |             |             |             |             |             |             |            |            |            |
| Cumulative forecast                     |        | 0    | 0           | 0           | 0           | 0           | 0           | 0           | 0          | C          | 0          |
| Forecast commit                         | 1      |      |             |             |             |             |             |             |            |            |            |
| Cumulative forecast commit              |        | 0    | 0           | 0           | 0           | 0           | 0           | 0           | 0          | C          | 0          |
| Forecast deviation                      |        | 0    | 0           | 0           | 0           | 0           | 0           | 0           | 0          | C          | 0          |

### Introducing: Forecast and supplier-managed inventory data unification

The Send data link is replaced by a Send data dropdown with the choices Send forecast and Send inventory

| Ariba Supply Chain                                               | Ariba Supply Chain Collaboration III Company Settings + Brian Chappel + Help Center >> |               |                   |             |             |             |             |            |                    |         |  |  |  |
|------------------------------------------------------------------|----------------------------------------------------------------------------------------|---------------|-------------------|-------------|-------------|-------------|-------------|------------|--------------------|---------|--|--|--|
| HOME INDOX OUTBOX                                                | QUALITY PLANNING                                                                       | CATALOGS REPO | RTS UPLOAD/DOWNLO | GAC         |             |             |             |            |                    |         |  |  |  |
| Forecast Planning Collaboration                                  | Sales Report                                                                           |               |                   |             |             |             |             |            |                    |         |  |  |  |
| < Planning details                                               |                                                                                        |               |                   |             |             |             |             |            |                    |         |  |  |  |
| TechDronix Part no. DICE-DP-0500   Customer Location Werk 0001   |                                                                                        |               |                   |             |             |             |             |            |                    |         |  |  |  |
| View by Daily Starting from 24 Sep 2018 C                        |                                                                                        |               |                   |             |             |             |             |            |                    |         |  |  |  |
| Chart Stock on hand: 641 (EA)   Part details      Rand three-set |                                                                                        |               |                   |             |             |             |             |            |                    |         |  |  |  |
| Key figures<br>Enrecast ( 8,001, DEV )                           | 24 Sep 2018                                                                            | 25 Sep 2018   | 26 Sep 2018       | 27 Sep 2018 | 28 Sep 2018 | 29 Sep 2018 | 30 Sep 2018 | 1 Oct 2018 | 2 Oct 2018 Send in | ventory |  |  |  |
| QSKCLNT002)                                                      |                                                                                        |               |                   |             |             |             |             |            |                    |         |  |  |  |
| Order forecast                                                   |                                                                                        |               |                   |             |             |             |             |            |                    |         |  |  |  |
| Cumulative forecast                                              | 0                                                                                      | 0             | 0                 | 0           | 0           | 0           | 0           | 0          | 0                  | 0       |  |  |  |
| Forecast commit                                                  | ,                                                                                      |               |                   |             |             |             |             |            |                    |         |  |  |  |
| Cumulative forecast commit                                       | 0                                                                                      | 0             | 0                 | 0           | 0           | 0           | 0           | 0          | 0                  | 0       |  |  |  |
| Forecast deviation                                               | 0                                                                                      | 0             | 0                 | 0           | 0           | 0           | 0           | 0          | 0                  | 0       |  |  |  |
| Forecast change                                                  | 0                                                                                      | 0             | 0                 | 0           | 0           | 0           | 0           | 0          | 0                  | 0       |  |  |  |
| Upside forecast                                                  | ·                                                                                      |               |                   |             |             |             |             |            |                    |         |  |  |  |
| CS target                                                        |                                                                                        |               |                   |             |             |             |             |            |                    |         |  |  |  |
| PO Total<br>Supplier managed investory                           |                                                                                        |               |                   |             |             |             |             |            |                    |         |  |  |  |
| (II-001_DEV   Q5KCLNT002 )                                       |                                                                                        |               |                   |             |             |             |             |            |                    |         |  |  |  |
| Gross demand                                                     |                                                                                        |               |                   |             |             |             |             |            |                    |         |  |  |  |
| Firmed orders                                                    |                                                                                        |               |                   |             |             |             |             |            |                    |         |  |  |  |
| Supply                                                           | ·                                                                                      |               |                   |             |             |             |             |            |                    |         |  |  |  |
| in transit                                                       |                                                                                        |               |                   |             |             |             |             |            |                    |         |  |  |  |
| Projected stock                                                  | 641                                                                                    | 641           | 641               | 641         | 641         | 641         | 641         | 641        | 641                | 641     |  |  |  |
| Minimum proposal                                                 | 59                                                                                     | 59            | 59                | 59          | 59          | 59          | 59          | 59         | 50                 | 59      |  |  |  |
| Maximum proposal                                                 | 359                                                                                    | 359           | 359               | 359         | 359         | 359         | 359         | 359        | 359                | 359     |  |  |  |
| ASN received                                                     |                                                                                        |               |                   |             |             |             |             |            |                    |         |  |  |  |
|                                                                  |                                                                                        |               |                   |             |             |             |             |            |                    | ÷       |  |  |  |

### Introducing: Forecast and supplier-managed inventory data unification

« Page 1 🔻 » 🇱

System

Q5KCLNT002

O5KCI NT002

Q5KCLNT002

Projected Stock Process type

Replenishmen

Supplier managed inve

Forecast

......

......

| <ul> <li>Search fi</li> </ul> | ilters                     |                   |            |             |                        |   |                        |                     |               |          |        |      |        |           |                               |              |         |
|-------------------------------|----------------------------|-------------------|------------|-------------|------------------------|---|------------------------|---------------------|---------------|----------|--------|------|--------|-----------|-------------------------------|--------------|---------|
|                               | Supplier                   |                   |            |             |                        |   |                        | Line of busine      | ss            |          |        |      |        |           |                               |              |         |
| Cus                           | stomer part no.            | E-DP-0500         |            |             |                        |   |                        | Product fam         | ily           |          |        |      |        |           |                               |              |         |
| Si                            | upplier part no.           |                   |            |             |                        |   |                        | Product subfam      | ily           |          |        |      |        |           |                               |              |         |
| Cus                           | stomer location            |                   |            |             |                        |   | 1                      | nternal program cod | de            |          |        |      |        |           |                               |              |         |
|                               | Planner code               |                   |            |             |                        |   |                        | Program coo         | de            |          |        |      |        |           |                               |              |         |
|                               | Part category              |                   |            |             |                        |   |                        | Part typ            | pe            |          |        |      |        |           |                               |              |         |
|                               | Show unique part and plant |                   |            |             |                        |   |                        |                     | pe            |          |        |      |        |           |                               |              |         |
|                               |                            |                   |            |             |                        |   |                        | Part state          | us 💽 Active   | Inactive | 9      |      |        |           |                               |              |         |
|                               |                            |                   |            |             |                        |   |                        |                     |               |          |        |      |        |           |                               | Search       | Reset   |
|                               |                            |                   |            |             |                        |   |                        |                     |               |          |        |      |        |           |                               | « Page       | ▼ » i   |
|                               |                            |                   |            |             |                        |   |                        | St                  | ock on hand   | Stock    | levels |      | Days o | of supply |                               |              |         |
| Supplier                      | Customer part no.          | Customer location | Lead time  | Part status | Last customer update   | 1 | Last supplier update   | Quantity            | Status        | Min.     | Max.   | Unit | Min.   | Max.      | Projected Stock<br>- 10 weeks | Process type |         |
| Smart Tech                    | DICE-DP-0500               | 0001 (Werk 0001)  | 7          | active      | 31 Aug 2018 1:53:39 PM |   | 10 Sep 2018 8:43:50 AM | 641                 | Below minimum | 700      | 1000   | EA   |        |           |                               | Multiple     | Details |
|                               |                            |                   |            |             |                        |   |                        |                     |               |          |        |      |        |           |                               | « Page       | 1 ▼ ≫   |
| On track                      | Above maximum              | Below Minimum Ou  | t of stock | No data     |                        |   |                        |                     |               |          |        |      |        |           |                               |              |         |

Part type

Part status

Active

1000 EA

Process type

In the **Buyers** view under Planning → Planning collaboration there is a selection option under **Search filters** to combine data with the same part and plant by system-ID by selecting resp. deselecting 'Show unique part and plant'.

If the option is **not** selected there are separate lines for the same part and plant by system-ID.

© 2018 SAP SE or an SAP affiliate company. All rights reserved

unique part and plant

Customer location

0001 (Werk 0001)

0001 (Werk 0001)

0001 (Werk 0001)

Above maximum Below Minimum Out of stock No dat

7 active

7 active

7 active

Part status Last customer update 1 Last supplier upda

7 May 2018 4:55:12 PM

31 Aug 2018 1:53:39 PM 10 May 2018 1:24:50 P

6 Mar 2018 10:40:05 AM 30 Apr 2018 9:40:12 AM

10 Sep 2018 8:43:50 AM

Part categor

Smart Tech

Smart Tech

Smart Tech

On track

Customer part no

DICE-DP-0500

DICE-DP-0500

DICE-DP-050

### **Planned Features**

### **SAP Ariba Solutions for Direct Spend**

#### **Supply Chain Collaboration**

- 1. Component consumption enhancements
- 2. Enhancements to quality review search filters and custom types
- 3. Forecast and supplier-managed inventory data unification (highlight feature)
- 4. Quality notification code based on type and system ID

#### Sourcing for direct spend

- 1. BOM Roll-ups and Costing (see release guide)
- 2. BOM upload using PDX files (see release guide)
- 3. Ability to inherit plant data and manage plant placeholders for BOMs

### Platform and Technology Planned features

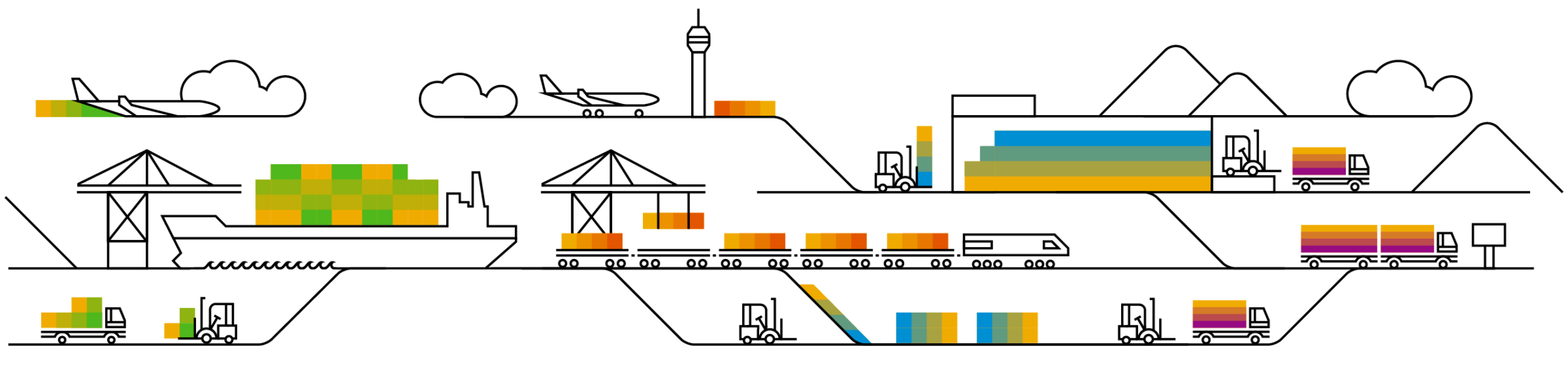

### **Planned Features**

### **Platform & Technology**

### API

1. Enhancements to the Operational Reporting API for Sourcing to include additional reportable fields (see release guide)

#### **Core platform**

1. Ability to set default values in custom forms (see release guide)

### **General Information Session Materials**

Recordings and presentations will be posted on the Release Readiness tab/tile in Ariba Connect. See the Release Feature Content section on the left side of the page for detailed information. Visit the Archive Page link for prior release content.

| 命 SAP Aril                                                                        | ba 📉 Connect                                                                                      | Search                                                                                                    |                                                                                                    |                                                                                                    |                                                                                                    |                                                                                                    |  |  |  |
|-----------------------------------------------------------------------------------|---------------------------------------------------------------------------------------------------|----------------------------------------------------------------------------------------------------|----------------------------------------------------------------------------------------------------|----------------------------------------------------------------------------------------------------|----------------------------------------------------------------------------------------------------|----------------------------------------------------------------------------------------------------|--|--|--|
| Release Readiness Deutsch   English   Español   Français   日本語   Português   简体中文 |                                                                                                   |                                                                                                    |                                                                                                    |                                                                                                    |                                                                                                    |                                                                                                    |  |  |  |
|                                                                                   | Release Feature Content                                                                           |                                                                                                    |                                                                                                    |                                                                                                    | Release Calendar and Resources                                                                                                    |                                                                                                    |  |  |  |
|                                                                                   | Footure List Bologe Cuides                                                                        |                                                                                                    | Feature Question & Answer                                                                                                    |                                                                                                    | Calendar                                                                                                    |                                                                                                    |  |  |  |
|                                                                                   | Feature List                                                                                      | Release Guides                                                                                                    | Webinar                                                                                                    |                                                                                                    | Activity                                                                                                    | Planned Date*                                                                                                    |  |  |  |
| planned r<br>available)                                                           | planned new features and supplemental KT (where available) coming with the November 2018 release. | October 2018 release are available by<br>clicking the links below.     Ariba Network Release Guide     SAP Ariba Applications Release Guide | Thursday, <b>November 1, 2018</b> .<br>Use the link below to register for this event.<br>Register: Nov 2018 Customer Q&A Webinar | *Disclain<br>dates will<br>schedule<br>Last upd                                                                                                    | ber 2018 Feature Release<br>ber 2018 Feature Release<br>ber 2018 Feature Release<br>her: The release dates above reflect current SAP Ariba<br>be sent 10 business days prior to each monthly releas<br>at any time without notice and assumes no responsibili<br>ated: October 22, 2018 | 11/9/2018<br>11/2/2018<br>12/7/2018<br>planning. A notice confirming the release<br>e. SAP Ariba may change the release<br>ity for errors or omissions. |  |  |  |
| Strateg                                                                           | jic Procurement                                                                                   |                                                                                                    |                                                                                                    | Additional Readiness Resources                                                                                                    |                                                                                                    |                                                                                                    |  |  |  |
| <ul><li>Operation</li><li>SAP Ar</li></ul>                                        | ional Procurement<br>riba Solutions for Direct Spend                                              |                                                                                                    | CXML<br>With th                                                                                                    | <ul> <li>cXML DTD Version Information</li> <li>With the November 2018 release, Ariba Network will use a new cXML DTD, version 1.2.040.</li> <li>If your organization caches the cXML DTD locally, you will need to download the new version before the general availability (GA) of this release.</li> <li>If your organization does not cache the cXML DTD locally, you do not need to do anything.</li> </ul> |                                                                                                    |                                                                                                    |  |  |  |
| Platfor                                                                           | m & Technology                                                                                    | Previous Release Information                                                                                                    | 1.2.04                                                                                                    |                                                                                                    |                                                                                                    |                                                                                                    |  |  |  |
| To learn at information                                                           | bout the features delivered in past SAP Ariba<br>n organized by product area.                     | a releases, please visit the Release Readiness a                                                                                            |                                                                                                    |                                                                                                    |                                                                                                    |                                                                                                    |  |  |  |

32

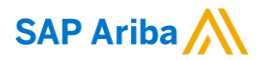

# Thank you.

Contact information:

#### **Rob Jones**

Sr. Director. Solution Management Washington, DC, USA robert.jones02@sap.com Twitter @RobJonesDC

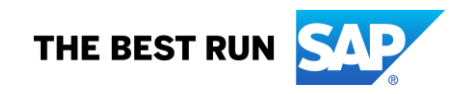

### **Appendix: Additional information of possible interest**

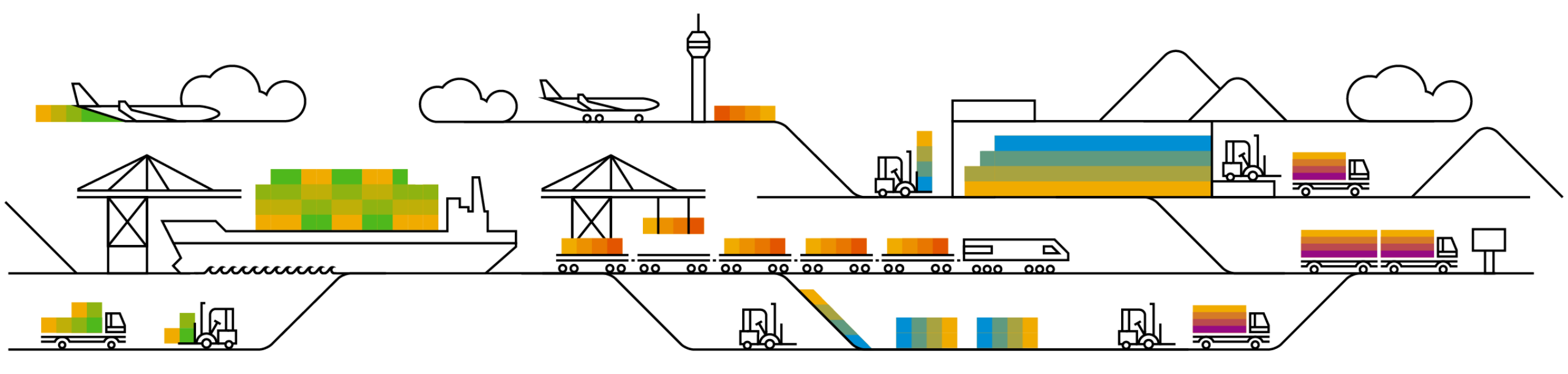

### **Communications Notice Recipients**

Release Notifications are sent to all Designated Support Contacts by default and any other users that subscribe.

#### **Best Practice:**

- Encourage relevant team members to subscribe by clicking their name in the top right corner and select Subscriptions
- Create a distribution list for others that need to know and add as an additional email

| SAP Ariba 📉 Connect                                                                                                    | Search Q C                                                                                                    | Rick Cox 🗸                                                                                  | ability to add                                                              |
|----------------------------------------------------------------------------------------------------|----------------------------------------------------------------------------------------------------|---------------------------------------------------------------------------------------------|-----------------------------------------------------------------------------|
| Downtime/Security Notifications                                                                                                    |                                                                                                    | User Profile                                                                                | additional email                                                            |
| Subscribe                                                                                                    | Notifications regarding scheduled/unscheduled downtime and security information/bulletins.<br>Note: Internal users will not receive this regardless of their subscription options. You may request access to the "DL AR<br>Notification" distribution list here.         | Change Password                                                                             |                                                                             |
|                                                                                                    |                                                                                                    | Page 2 Designated Support Contacts                                                          | Downtime/Security Notifications                                             |
| Product Release Information                                                                                                    | Notifications regarding new product releases, new features, and service pack availability.<br>Note: Internal users will not receive this regardless of their subscription options. You may request access to the "DL AR<br>Notification" distribution list <u>here</u> . | <ul> <li>ジニ Entitlements</li> <li>Image: Environments</li> <li>Image: Contact Us</li> </ul> | Subscribe     Notifications regard     Unsubscribe 2     Additional Email 2 |
| Discussion Forums                                                                                                    |                                                                                                    | Turn On Background                                                                          | Product Release Information                                                 |
| Discussion Forums and Subscriptions Forums are split into 4AP Ariba solution families. Subscription enail: testige:ample.com - CRX here to correct  Cp Sourcing and Suppler Enablement Subscriber (CR) ( | Select the yes/no switch beside the forum names to receive notification emails for new posts.<br>Click here to edit Discussion Forum subscriptions                                                                                                    | <ul> <li>Help</li> <li>Log Out</li> </ul>                                                   | Subscribe Notifications regard     Unsubscribe 2                            |
| Ry Procurement and Involcing Subscribe: VIII                                                                                                    |                                                                                                    |                                                                                             | Coptional Additional Email>                                                 |

9 Cloud Integration

DSC view with

### Historical release information Archive page

Prior release materials grouped by product/solution area for quick reference. Listed in chronological order of most recent to oldest update from top to bottom of page.

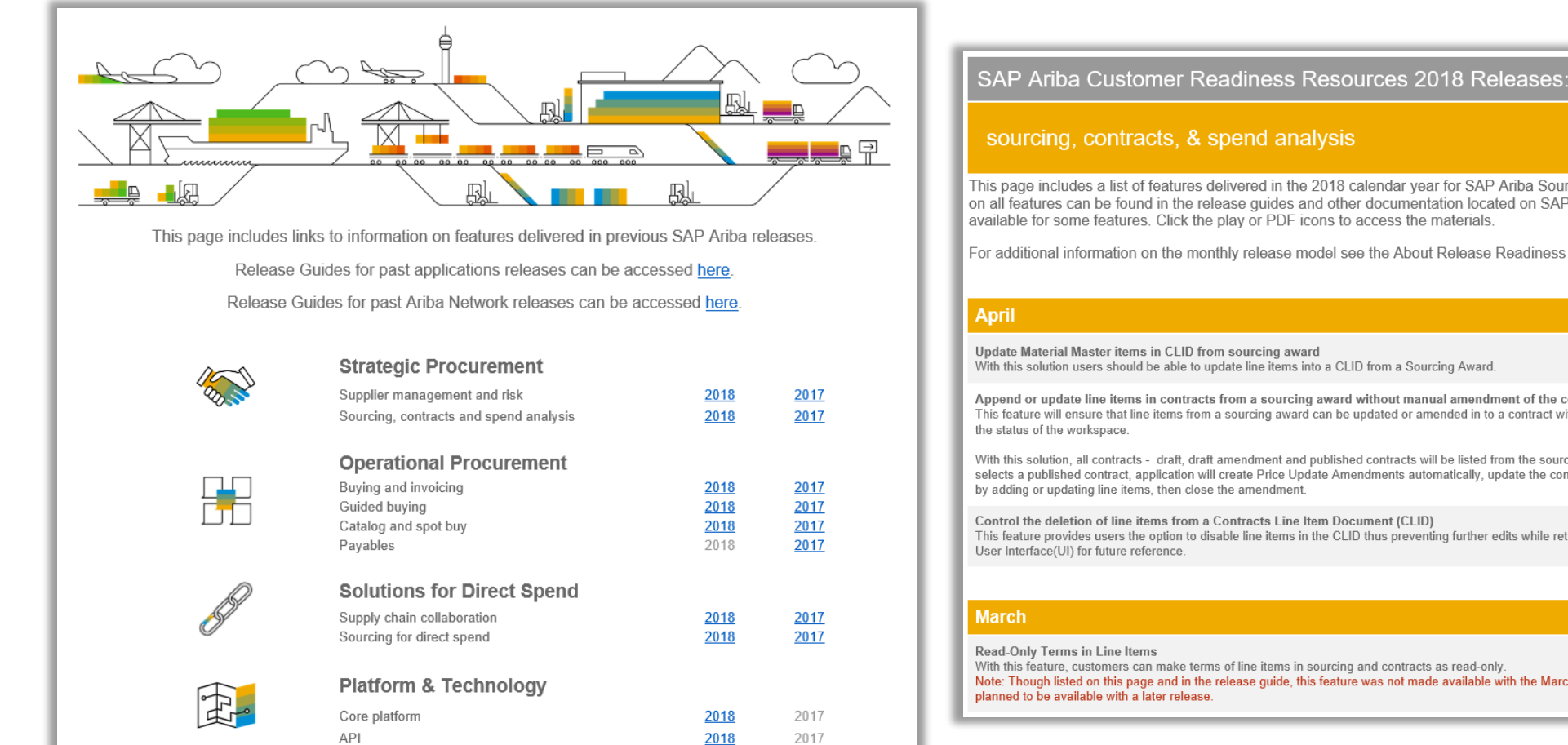

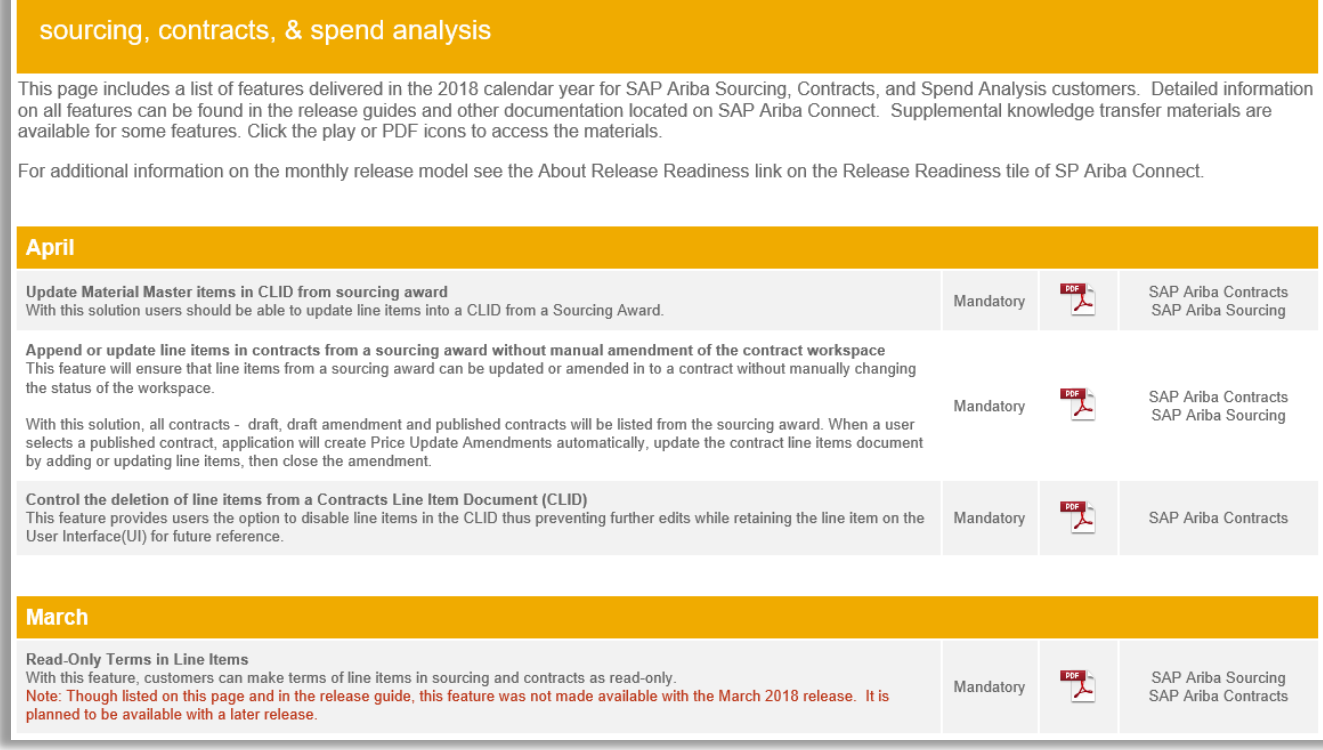